# 註冊edmodo

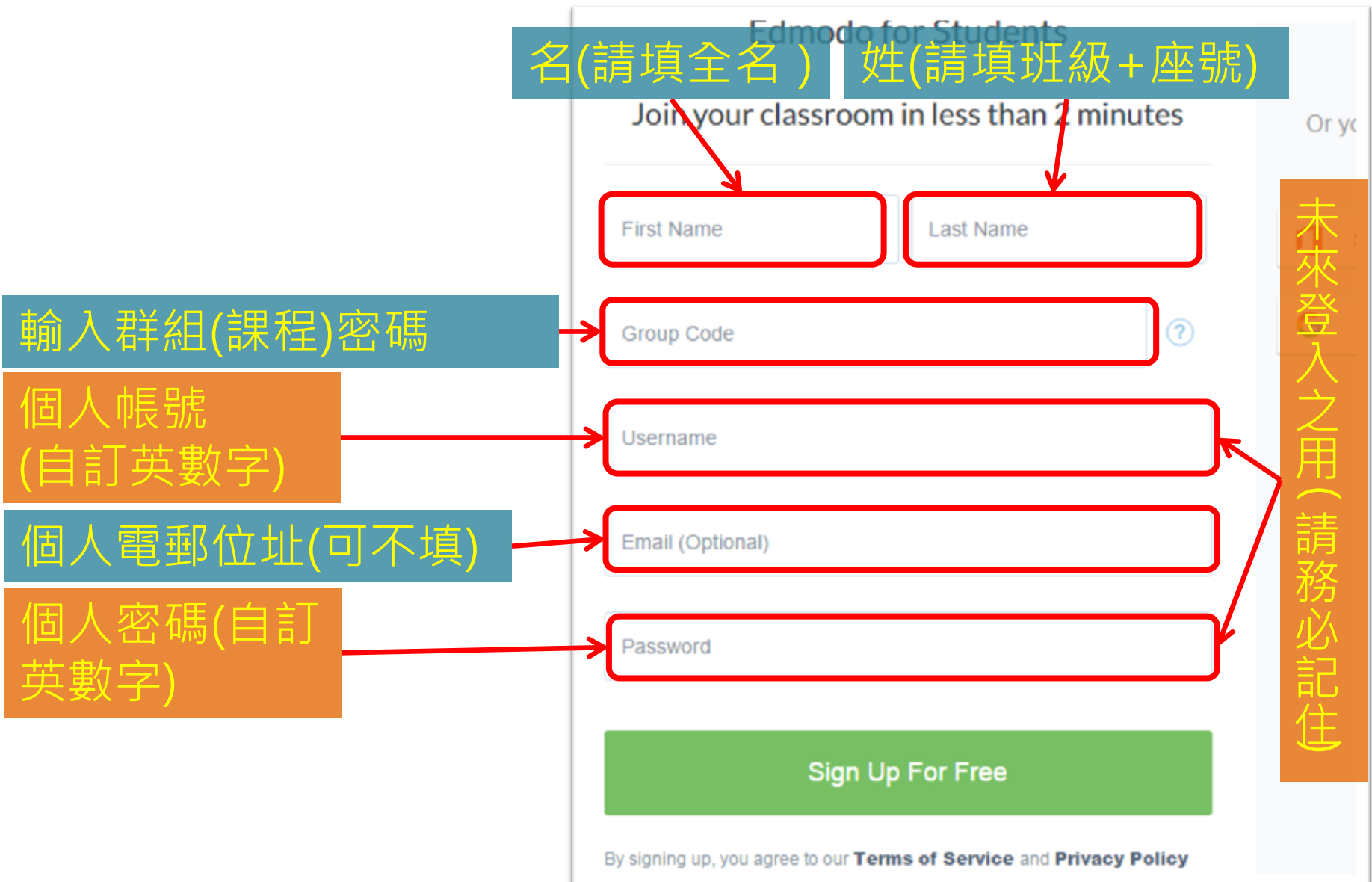

| $\frown$                          |                                                              |                   |
|-----------------------------------|--------------------------------------------------------------|-------------------|
|                                   | Q Search posts, groups, users and more                       | 🝸 🦊 👳             |
|                                   | ~電于香包(雲돏健條)ICON                                              |                   |
| Hi, 板中 王光正                        | Type your note here                                          | Play Daily Teaser |
|                                   | Send to 🗸                                                    | type statement    |
| Groups                            | Cancel or Send                                               | Win 5 Points      |
| backup                            |                                                              | Assignment Center |
| 😰 Show All Groups                 | Latest Posts Filter posts by v                               | Assignment May 17 |
| 🕰 Join a Group                    | Mr. 王 to ■ backup                                            |                   |
| Communities                       | <b>主运</b> 鏡操作一拍照並上傳影片(或影片連結)                                 | Turn In           |
| Banqiao Senior High               | Turn In Due May 17                                           | Manage Apps       |
| 001001                            | 1. 說明 塗 遠鏡的口徑、 焦距,                                           | 🖻 🥕 🔠 🚺 📆         |
| Invite Your Parents               | <ol> <li>2.使用不同的目鏡(說明焦距)拍照時有何不同?倍率有多大?</li> <li>3.</li></ol> |                   |
| Looks like your parents aren't on | *• 朝加撞超刀京物,不同后乎458。<br>5. 說明使用那種相機(手機或平板型號)                  |                   |

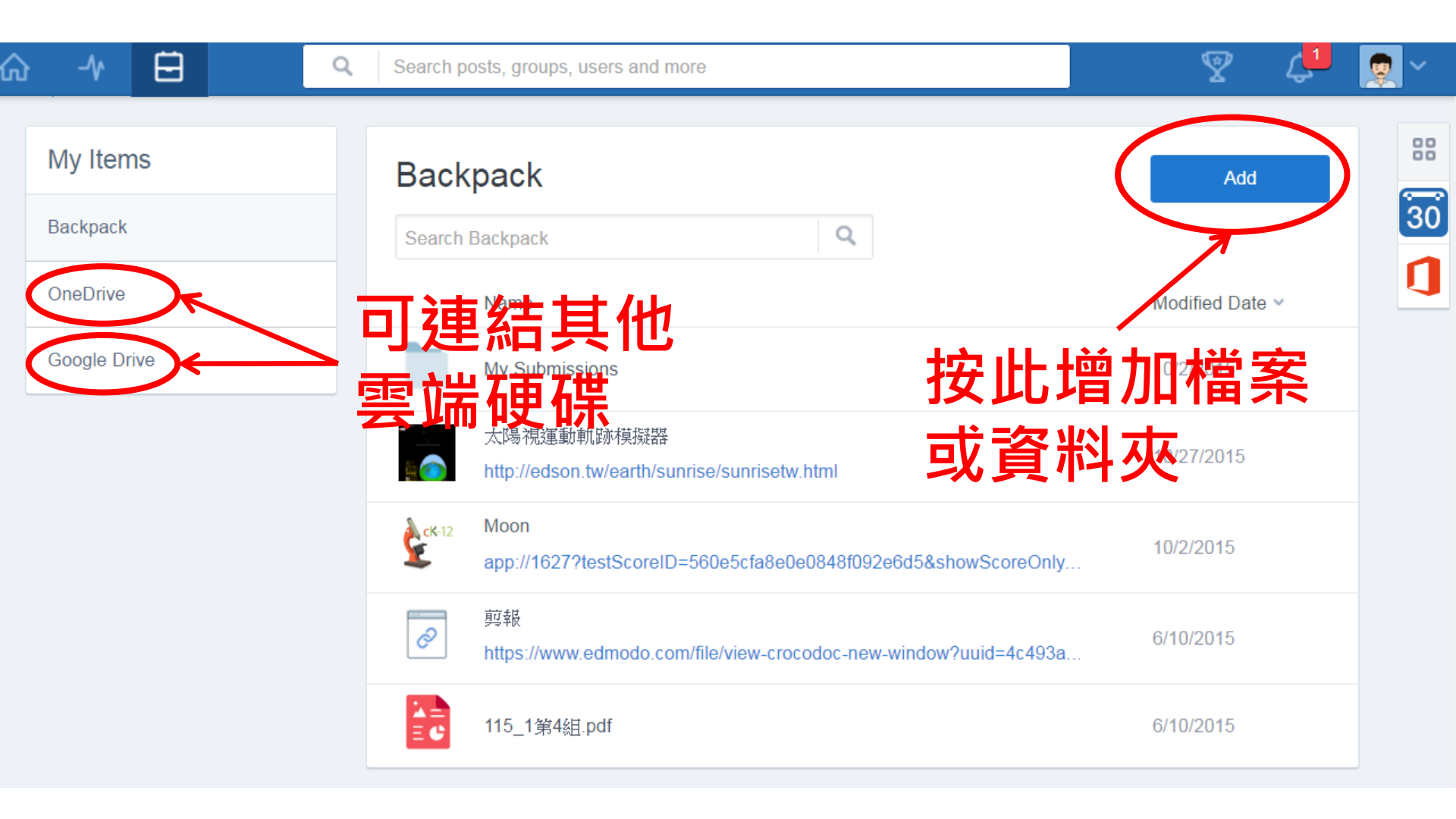

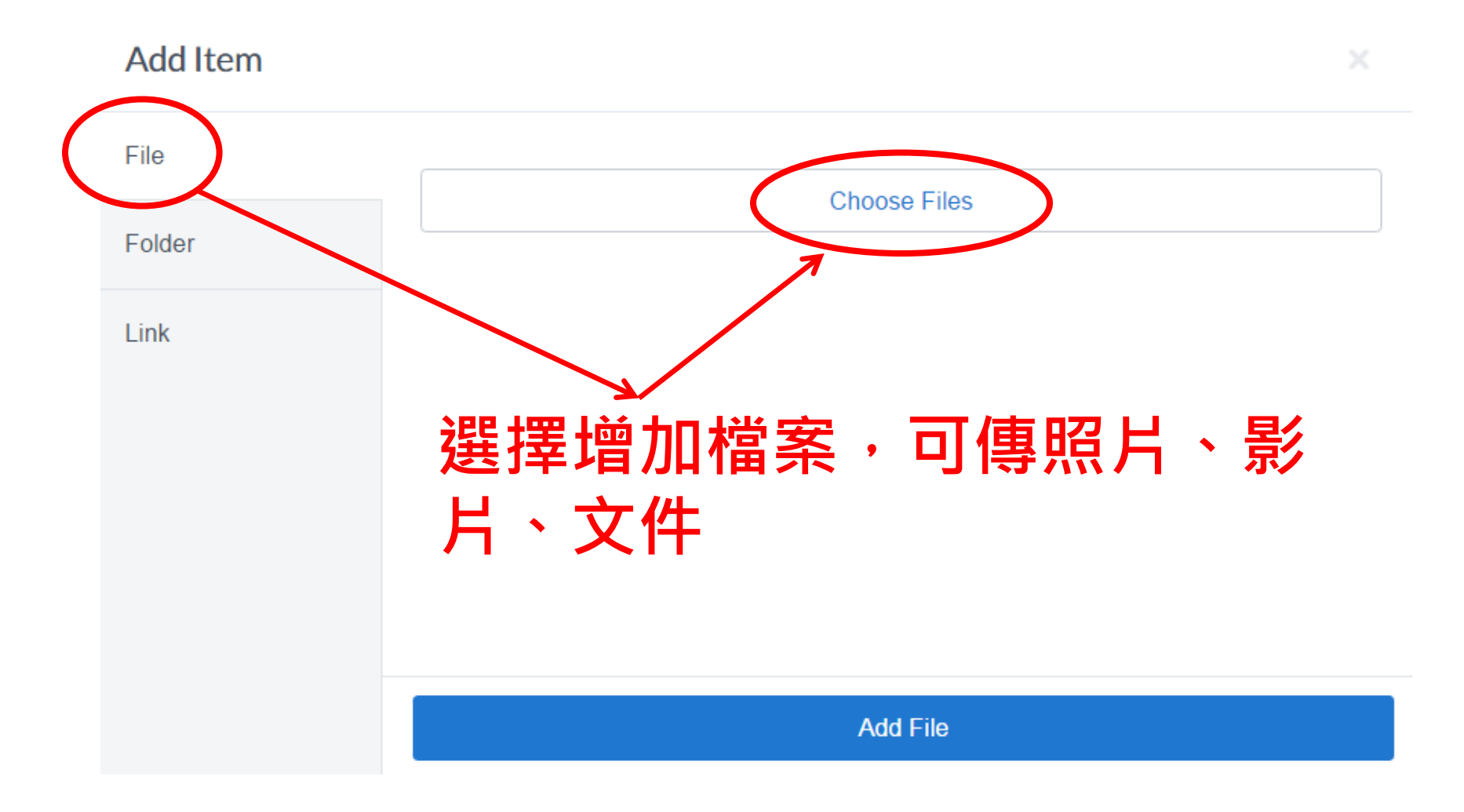

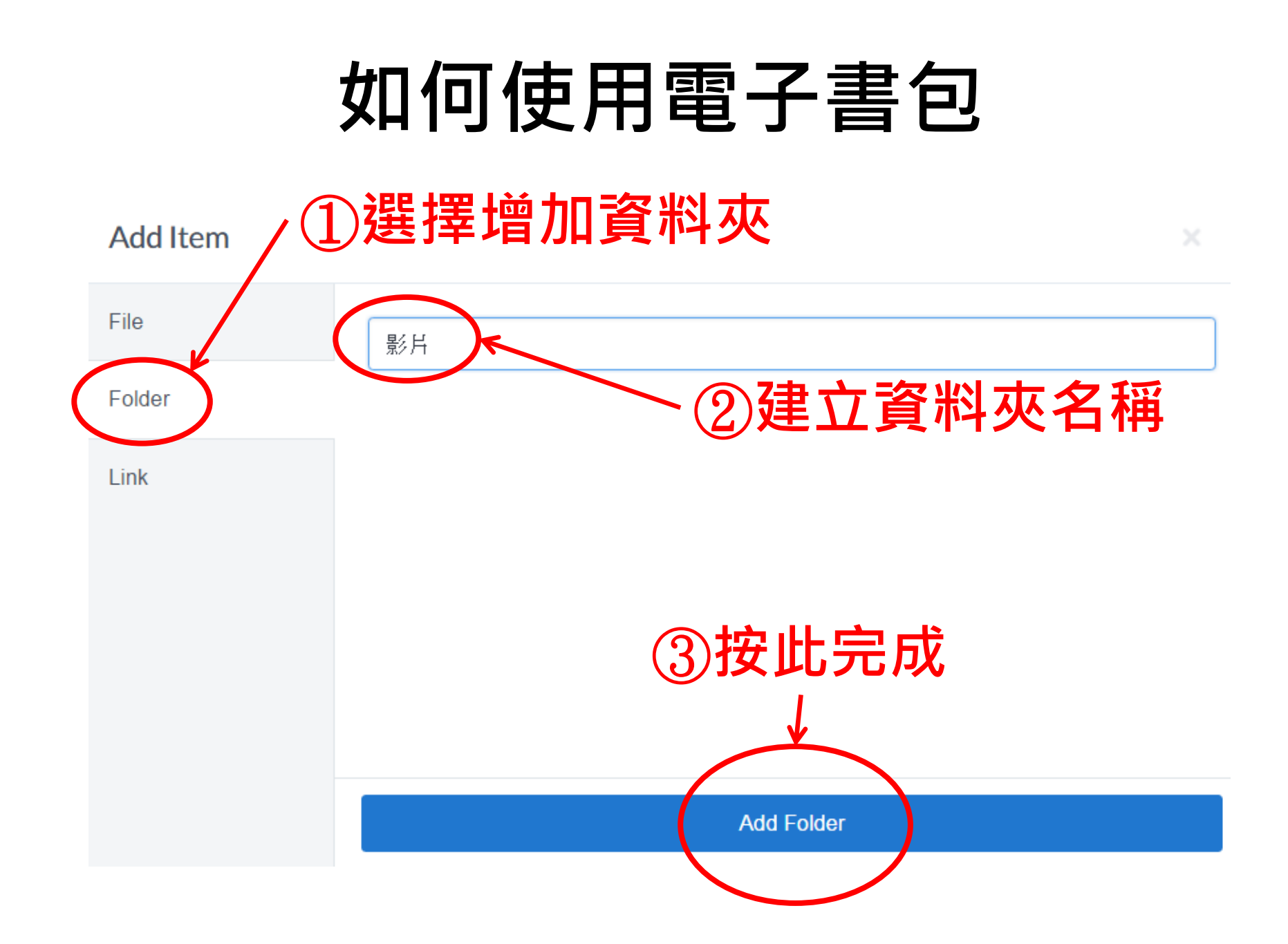

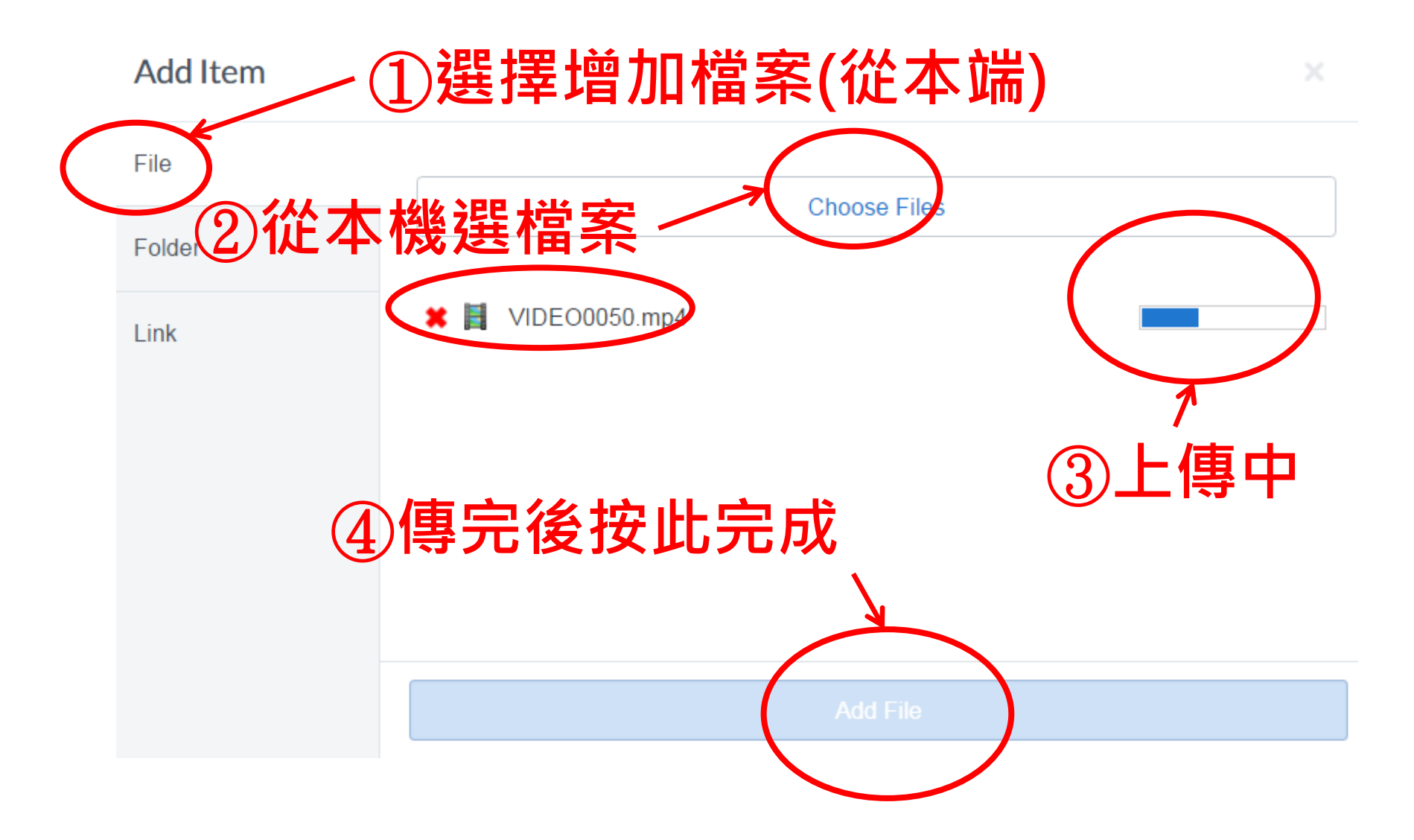

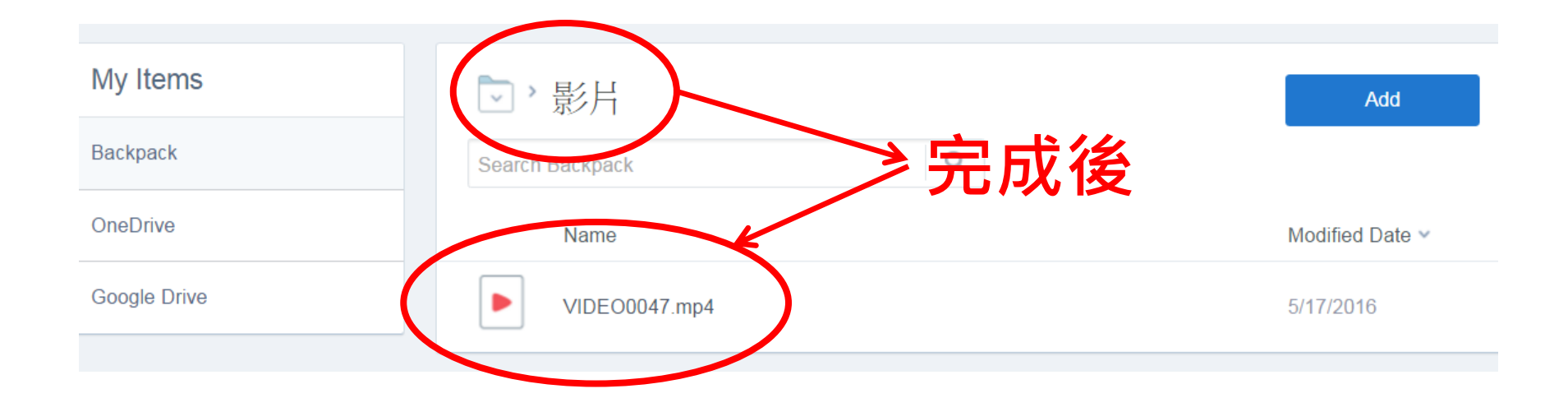

# 如何上傳作業(檔案)

| ₲ -∿                   | Ð                                          | Q Search posts, groups, users and more                                                                                         |                   | V 4                                               |         |
|------------------------|--------------------------------------------|----------------------------------------------------------------------------------------------------|-------------------|---------------------------------------------------|---------|
| Hi,板                   | 中 王光正                                      | Type your note here                                                                                                    |                   | Play Daily Teaser                                 |         |
| Groups                 |                                            | Send to                                                                                                    | ~                 | type statement<br>Win 5 Points                    |         |
| backup                 | ─先按<br>─────────────────────────────────── | <sup>⊪</sup> 提交」(Turn in<br>左業回                                                                                                | Cancel or Send    | Assignment Center                                 |         |
| Show All Group         | ups<br>進入 I                                |                                                                                                    | Filter posts by ∨ | ⊘ Assignment M                                    | /lay 17 |
| Communities            | ;                                          | Mr. 王 tc ■ backup<br>室遠鏡設作─拍照並上傳影片(或影片連結)                                                                                      |                   | ≊ <sup> </sup> 差 <sup> </sup> 差 月 連 結)<br>Turn In | /□ (蚁   |
| Banqiao Seni<br>School | or High                                    | Turn In Due May 17                                                                                                    |                   | Manage Apps                                       | <b></b> |
| Invite Your P          | arents                                     | <ol> <li>1. 說明逢遠鏡的口徑、焦距,</li> <li>2. 使用不同的目鏡(說明焦距)拍照時有何不</li> <li>3. 奎遠鏡的折射或反射式?鏡架是那一種型</li> <li>4. 請拍攝遠方景物,不同倍率2張。</li> </ol> | 间?倍率有多大?<br>试?    |                                                   | 30      |
| Looks like your pa     | arents aren't on                           | 5. 說明使用那種相機(手機或平板型號)                                                                                                    |                   |                                                   |         |

#### 如何上傳作業?

- 4.請拍攝遠方景物,不同倍率2張。
- 5.說明使用那種相機(手機或平板型號)
- 6.請說明拍照過程中遇到什麼困難?有解決辦法嗎?
- ★★上傳作業:

up

Mr. Ŧ

Teacher

- 1.請繳交兩張照片(不同倍率)
- 2.將以上問題以錄影方式呈現,時間3分鐘以內,並上傳影片(亦可上傳Youtube,以提供影片連結方式繳交)。

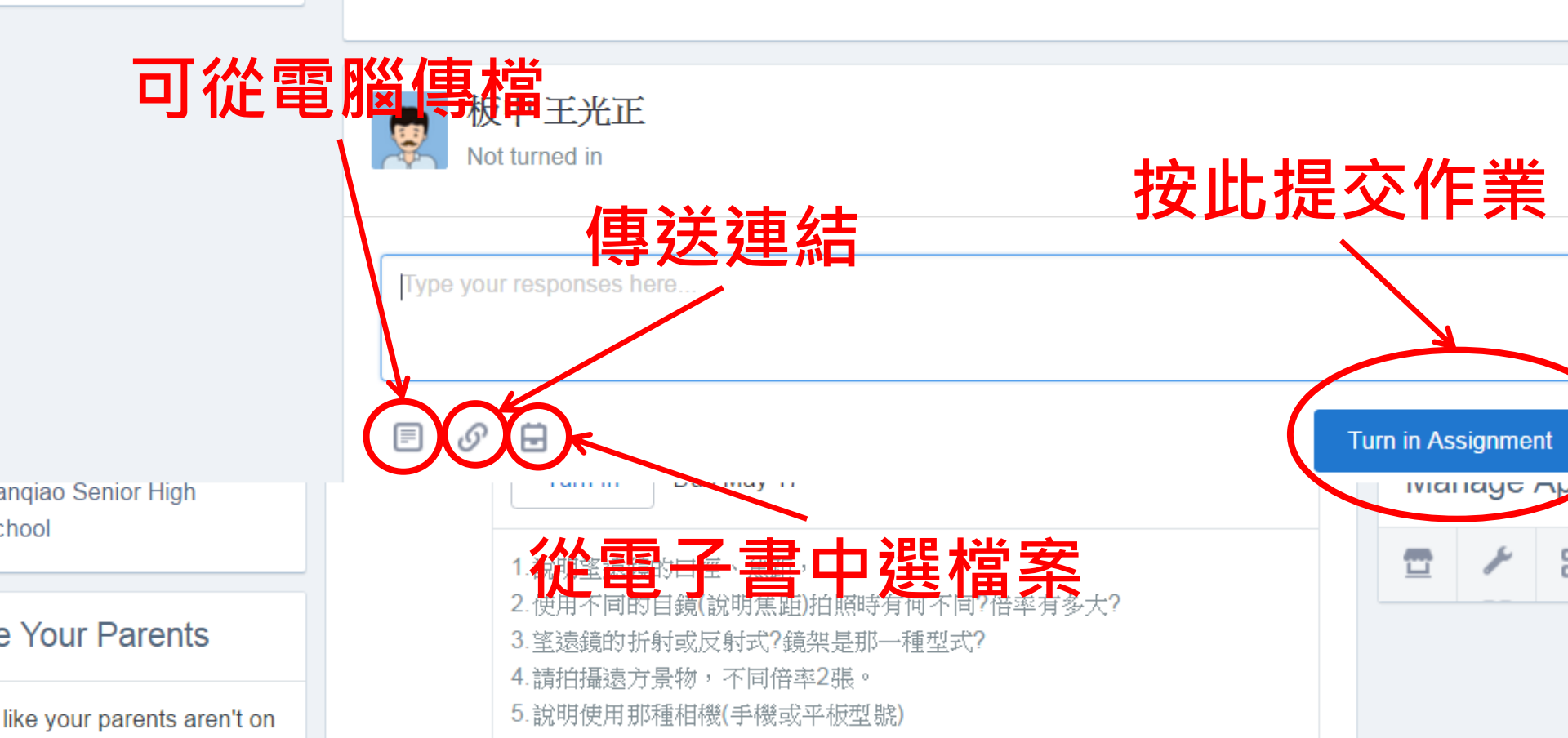

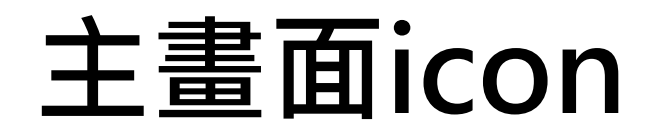

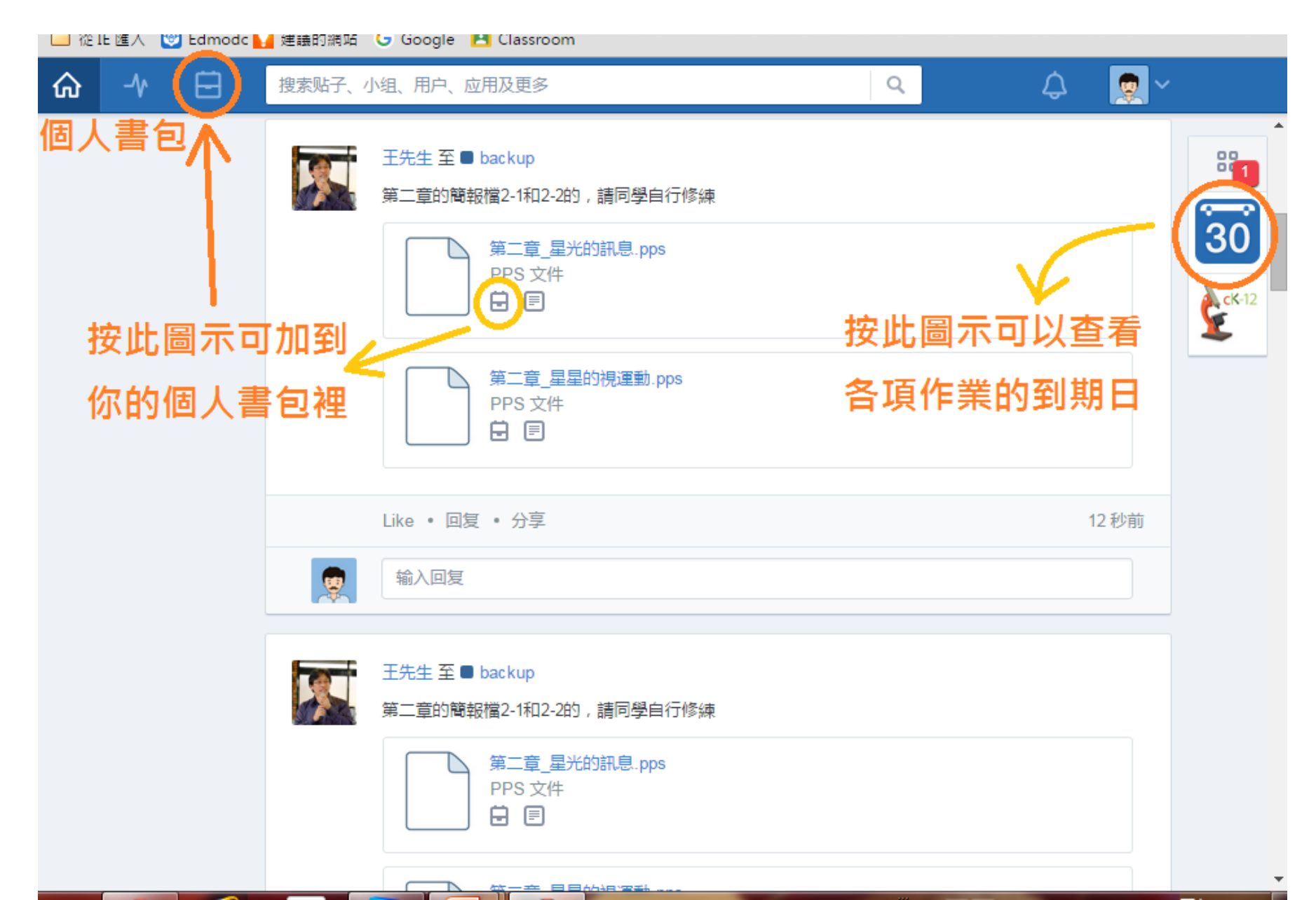

### 主畫面icon

|   | $\frown$         |                         |                                                      |         |                    |     |
|---|------------------|-------------------------|------------------------------------------------------|---------|--------------------|-----|
| ፌ | -14 🖯            | Q                       | Search posts, groups, users and more                 |         | 😵 4 <mark>1</mark> |     |
|   |                  | 按中<br>Student<br>♡ Banq | o Senior High School new Taipei City,                |         |                    | 30° |
|   |                  | 1<br>Posts & F          | eplies Groups Badges                                 |         |                    |     |
|   | Profile Overview | >                       | backup                                               |         |                    |     |
|   | Progress         | >                       | Each Assignment Badges                               | 系預分數~   |                    |     |
|   | Activity         | >                       | Total                                                |         | 500/524            |     |
|   | 2 Teachers       |                         | 望遠鏡操作一拍照並上信 <mark>新社</mark> 或新台<br>Due: May 17, 2016 | 數・未完成 ― | Not Turned In      | >   |
|   |                  |                         | 高二課後作業—太陽運動的規律<br>Graded: Mar 15, 2016               | ▶數・已完成~ | 0/24               | >   |
|   | 1 Classmate      |                         | 畫圖                                                   |         | Not Turned In      |     |
|   |                  |                         | Due: Nov 12, 2015                                    |         | Not runed in       |     |